#### **BAB III**

#### PEMBAHASAN

#### 3.1. Tinjauan Perusahaan

PT. Indomarco Prismatama adalah perusahaan swasta nasional dengan Surat Izin Usaha Perdagangan (SIUP) No. 789/0902/PB/XII/88 yang mengelola jaringan minimarket dan memiliki merk dagang yaitu "Indomaret". PT. Indomarco Prismatama Cabang Bekasi merupakan satu dari puluhan cabang distribusi dengan pusat yang terletak di Kemayoran, Jakarta Utara.

#### 3.1.1. Sejarah Perusahaan

Berawal dari pemikiran untuk mempermudah penyediaan kebutuhan pokok sehari-hari karyawan, maka pada Tahun 1988 didirikanlah sebuah gerai yang diberi nama Indomaret. Sejalan pengembangan *operational* toko, perusahaan tertarik untuk lebih mendalami dan memahami berbagai kebutuhan dan perilaku konsumen dalam berbelanja.

Guna mengakomodasi tujuan tersebut, beberapa orang karyawan ditugaskan untuk mengamati dan meneliti perilaku belanja masyarakat. Kesimpulan yang didapat adalah masyarakat cenderung memilih belanja di gerai modern berdasarkan alasan kelengkapan pilihan produk yang berkualitas, harga yang pasti dan bersaing, serta suasana yang nyaman.

Berbekal pengetahuan mengenai kebutuhan konsumen, keterampilan pengoperasian toko dan pergeseran perilaku belanja masyarakat ke gerai modern,

maka terbit keinginan luhur untuk mengabdi lebih jauh bagi nusa dan bangsa. Niat ini diwujudkan dengan mendirikan Indomaret, dengan badan hukum PT. Indomarco Prismatama yang memiliki visi "menjadi jaringan ritel yang unggul" serta moto "mudah dan hemat".

Pada mulanya Indomaret membentuk konsep penyelenggaraan gerai yang berlokasi di dekat hunian konsumen, menyediakan berbagai kebutuhan pokok maupun kebutuhan sehari-hari, melayani masyarakat umum yang bersifat majemuk, serta memiliki luas toko sekitar 200 m2.

Seiring dengan perjalanan waktu dan kebutuhan pasar, Indomaret terus menambah gerai di berbagai kawasan perumahan, perkantoran, niaga, wisata dan apartemen. Dalam hal ini, terjadilah proses pembelajaran untuk pengoperasian suatu jaringan retail yang berskala besar, lengkap dengan berbagai pengalaman yang kompleks dan bervariasi.

Setelah menguasai pengetahuan dan keterampilan mengoperasikan jaringan ritel dalam skala besar, Manajemen berkomitmen untuk menjadikan Indomaret sebagai sebuah aset nasional. Hal ini tidak terlepas dari kenyataan bahwa seluruh pemikiran dan pengoperasian perusahaan ditangani sepenuhnya oleh putra putri Indonesia. Sebagai aset nasional, Indomaret ingin berbagi kepada masyarakat Indonesia melalui bisnis waralaba dan juga mampu bersaing dalam persaingan global. Oleh karena itu, visi perusahaan kemudian berkembang "menjadi aset nasional dalam bentuk jaringan ritel waralaba yang unggul dalam persaingan global". PT. Indomarco Prismatama cabang Bekasi diresmikan pada tanggal 11 Oktober 2004 oleh Bapak Sinarman Jonatan yang beralamat Jl.Jababeka Raya Blok A no.6-15 Cikarang Utara, Bekasi dan sampai saat ini PT. Indomarco Prismatama cabang Bekasi sudah mempunyai 490 gerai.

#### 3.1.2. Struktur Organisasi dan Fungsi

Struktur organisasi merupakan satu hal yang tidak bisa dipisahkan dari suatu perusahaan/instansi. Struktur organisasi sangat diperlukan untuk mencapai suatu tujuan dan menjadi penggerak suatu perusahaan/instansi karena berhubungan dengan suatu tanggung jawab agar tujuan organisasi dapat tercapai secara efektif.

Struktur organisasi menggambarkan dengan jelas pemisahan kegiatan pekerjaan antara yang satu dengan yang lain dan bagaimana hubungan aktivitas dan fungsi dibatasi sehingga kita bisa melihat pembagian kerja dan bagaimana fungsi atau kegiatan yang berbeda dapat dikoordinasikan dengan baik. Pada umumnya struktur organisasi berupa bagan yang mewujudkan antara unit-unit organisasi serta garis wewenang yang ada.

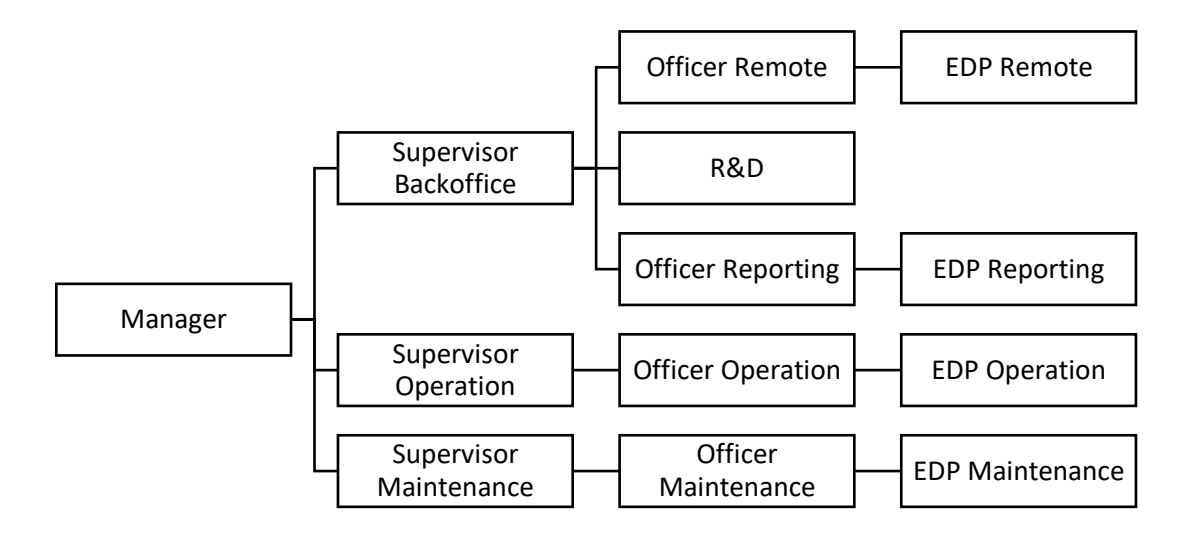

Struktur organisasi EDP cabang Bekasi adalah sebagai berikut:

Sumber : HRD PT. Indomarco Primatama cab. Bekasi 2016

#### Gambar III.1. Struktur Organisasi EDP Cabang Bekasi

Berikut adalah uraian tugas dan fungsi masing-masing bagian pada departemen EDP di PT. Indomarco Prismatama Cabang Bekasi:

1. Manager (Manager EDP):

*Manager* memiliki tugas yaitu menyelenggarakan seluruh kegiatan yang berhubungan dengan penyelenggaraan *operational* yang ada di perusahaan yang berkaitan dengan departemen EDP, meliputi:

- a. Perencanaan rencana kerja departemen EDP.
- b. Pengorganisasian seluruh program kegiatan di departemen EDP.
- c. Memonitor dan mengevaluasi seluruh kegiatan departemen EDP.
- d. Menentukan kebijakan untuk perbaikan selanjutnya.

2. *Maintenance Supervisor (Supervisor EDP Maintenance)* 

Supervisor EDP Maintenance melaksanakan pengawasan terhadap kegiatan EDP maintenance, meliputi

- a. Memantau *operational* yang dilakukan EDP *maintenance backoffice*.
- b. Melaporkan semua permasalahan kepada perusahaan dan solusi yang sudah dijalankan.
- c. Melakukan usulan *hardware* maupun *software* yang dibutuhkan untuk kelengkapan *maintenance* kepada perusahaan.
- d. Membuat jadwal kegiatan yang dilaksanakan EDP maintenance.
- e. Melaporkan perkembangan yang sudah dicapai oleh EDP *maintenance*.
- Backoffice Supervisor (Supervisor EDP Backoffice)
   Supervisor EDP Backoffice melakukan pengawasan kegiatan EDP Remote, EDP reporting, EDP R&D meliputi:
  - a. Mengatur dan mengawasi penyelenggaraan kegiatan yang dilakukan EDP *backoffice*.
  - b. Melaporkan hasil dan kinerja EDP backoffice.
  - c. Bertanggung jawab *closing* bulanan toko.
  - d. Memonitoring semua program yang dijalankan toko.
  - e. Membuat jadwal kegiatan yang dilaksanakan EDP backoffice.
- Operation Supervisor (Supervisor EDP Operational/Lapangan)
   Supervisor EDP Lapangan melakukan pengawasan kegiatan EDP operational/lapangan, meliputi:

- a. Mengatur dan mengawasi penyelenggaraan kegiatan yang dilakukan EDP lapangan.
- b. Melaporkan hasil dan kinerja EDP lapangan.
- c. Monitoring & melaporkan kondisi hardware yang ada di toko.
- d. Membuat jadwal kegiatan yang dilaksanakan EDP lapangan.
- 5. *Maintenance Officer* (*Officer* EDP Maintenance)

Officer Maintenance memiliki tugas, yaitu:

- a. Merekap hasil perbaikan (maintenance).
- b. Merekap jumlah hardware yang rusak dan sudah selesai perbaikan.
- c. Melaporkan usulan perangkat kebutuhan maintenance.
- 6. *R&D* (EDP *Research and Development*)

EDP R&D memiliki tugas, yaitu:

- a. Monitoring versi program di toko.
- b. Melakukan update versi program sesuai standar kantor pusat.
- c. Menganalisa error yang terjadi pada program.
- d. Merupakan bagian *support* program di lingkungan EDP.
- 7. *Remote Officer* (*Officer* EDP Remote)

Officer EDP remote memiliki tugas, yaitu:

- a. Merekap dan melaporkan hasil kinerja EDP remote.
- b. Mengawasi dan memantau EDP remote saat bekerja.
- c. Membantu dan mengajarkan EDP *remote* yang mengalami kesulitan saat melakukan perbaikan.
- 8. *Reporting Officer (Officer EDP Reporting)*

Tugas officer EDP virtual antara lain:

- a. Merekap data yang dikumpulkan oleh EDP virtual.
- b. Merekap masalah yang terjadi setiap *closing* bulanan.
- c. Mengirim data sales tiap harinya ke departemen *finance*.
- 9. Operation Officer ( Officer EDP Operation/Lapangan)

Tugas officer EDP lapangan antara lain:

- a. Memantau kinerja setiap EDP lapangan yang berkunjung ke toko.
- b. Menjadwalkan EDP lapangan untuk melakukan perbaikan ke toko.
- c. Merekap hasil kunjungan EDP lapangan.
- d. Memberi info kepada bagian terkait jika ditemukan perangkat yang rusak.
- 10. EDP Maintenance

Tugas EDP *maintenance* antara lain:

- a. Memperbaiki program atau perangkat komputer yang rusak di lingkungan kantor.
- b. Melakukan perbaikan atau perangkat komputer toko yang dibawa ke kantor.
- c. Memantau kondisi komputer server di kantor.
- d. Membantu setting hardware toko baru (opening store).
- 11. EDP Admin

EDP Admin memiliki tugas sebagai berikut:

- a. Merekap semua perangkat atau peralatan yang masuk ke EDP atau yang keluar dari EDP.
- b. Membantu *Officer* EDP *maintenance* untuk merekap hasil perbaikan.

c. Melayani operational departemen EDP.

#### 12. EDP Support Remote

EDP support remote memiliki tugas sebagai berikut:

- a. *Standby* secara telepon atau email untuk melakukan perbaikan jika terdapat kendala program di toko.
- b. Melakukan perbaikan program toko melalui jaringan nirkabel jika terdapat kendala program di toko.
- 13. EDP Reporting

EDP virtual memiliki tugas sebagai berikut:

- a. Mengambil data toko seperti data penjualan atau data stock yang belum lengkap terunggah atau terunduh.
- b. Melakukan *convert* data toko agar data bisa digunakan oleh departemen lain.
- c. Menyediakan laporan terkait data harian dan bulanan toko untuk diolah kembali oleh dipartemen lain.
- 14. EDP Operation (EDP Lapangan)

EDP lapangan memiliki tugas sebagai berikut :

- a. Melakukan perbaikan dan pemeliharaan perangkat komputer toko.
- b. Merekap kondisi hardware tiap toko.

#### 3.2. Analisis Kebutuhan

Analisa kebutuhan merupakan proses menemukan, memperbaiki, memodelkan, dan menspesifikasikan. Dengan kata lain analisa kebutuhan adalah sebuah proses untuk mendapatkan informasi, model, spesifikasi tentang perangkat lunak yang dibutuhkan *user*. Kedua belah pihak, yaitu *user* dan pembuat perangkat lunak terlibat aktif dalam tahap ini. Informasi yang diperoleh dari *user* inilah yang menjadi acuan untuk melakukan desain perangkat lunak.

Kebutuhan-kebutuhan yang menjadi acuan dalam pembuatan program ini adalah sebagai berikut:

#### 1. Kebutuhan Toko

Toko Indomaret sebagai pengguna yang dilayani memerlukan kondisi dimana keluhan mereka harus ditanggapi dengan cepat dan tidak terhambat karena sibuknya jaringan telepon karena sedang menerima komplain dari toko lain atau kendala telepon toko rusak dan belum diperbaiki. Toko Indomaret juga memerlukan suatu media dimana mereka dapat mengetahui informasi dengan mudah terkait *update* program, mekanisme operasinal terbaru, tutorial menggunakan program dan informasi lainnya.

#### 2. Kebutuhan EDP

Departemen EDP sebagai operasional yang melayani membutuhan sebuah program yang dapat menampung komplain toko lebih banyak dibandingkan media telepon sehingga komplain toko dapat diterima dan diselesaikan dengan cepat. EDP juga membutuhkan riwayat (*history*) dan informasi dokumentasi atas komplain-komplain yang masuk untuk kemudian dapat diolah menjadi laporan yang akan diserahkan kepada manajer EDP. 3. Kebutuhan Manajer EDP

Manajer EDP membutuhkan laporan dengan cepat mengenai komplain yang masuk ke cabang yang akan dianalisis dan diserahkan hasil akhirnya ke Kantor Pusat (*Head Office*) sebagai bahan evaluasi terhadap kendala toko pada masing-masing cabang.

#### 3.3. Rancangan Dokumen

#### 3.3.1. Rancangan Dokumen Masukan (Input)

Rancangan masukan yang dibutuhkan untuk menunjang lancarnya sebuah sistem yang dibangun pada program ini adalah sebagai berikut:

| 1. | Nama Dokumen | : Surat Pembukaan Toko                   |
|----|--------------|------------------------------------------|
|    | Fungsi       | : Sebagai Informasi dasar identitas toko |
|    | Sumber UN    | : Development Department                 |
|    | Tujuan       | : EDP                                    |
|    | Media        | : Kertas                                 |
|    | Jumlah       | : 5 lembar                               |
|    | Frekuensi    | : Setiap ada toko baru                   |
|    | Bentuk       | : Lihat Lampiran A.1                     |

## **3.3.2.** Rancangan Dokumen Keluaran (Output)

Rancangan masukan yang dibutuhkan untuk menunjang lancarnya sebuah sistem yang dibangun pada program ini adalah sebagai berikut:

| 1. | Nama Dokumen | : Laporan Status Komplain                         |  |  |  |  |
|----|--------------|---------------------------------------------------|--|--|--|--|
|    | Fungsi       | : Sebagai laporan kepada Manajer                  |  |  |  |  |
|    | Sumber       | : EDP                                             |  |  |  |  |
|    | Tujuan       | : Manajer EDP                                     |  |  |  |  |
|    | Media        | : Kertas                                          |  |  |  |  |
|    | Jumlah       | : Sesuai Permintaan Manajer                       |  |  |  |  |
|    | Frekuensi    | : <mark>Seti</mark> ap ada permintaan Manajer EDF |  |  |  |  |
|    | Bentuk       | : Lihat Lampiran B.1                              |  |  |  |  |
| 2. | Nama Dokumen | : Laporan Jumlah Status Komplain                  |  |  |  |  |
|    | Fungsi       | : Sebagai laporan kepada Manajer                  |  |  |  |  |
|    | Sumber       | : EDP                                             |  |  |  |  |
|    | Tujuan       | : Manajer EDP                                     |  |  |  |  |
|    | Media        | : Kertas                                          |  |  |  |  |
|    | Jumlah       | : Sesuai Permintaan Manajer                       |  |  |  |  |
|    | Frekuensi    | : Setiap ada permintaan Manajer EDP               |  |  |  |  |
|    | Bentuk       | : Lihat Lampiran B.2                              |  |  |  |  |

| 3. | Nama Dokumen | : Laporan Jumlah Komplain Per Masalah |  |  |  |
|----|--------------|---------------------------------------|--|--|--|
|    | Fungsi       | : Sebagai laporan kepada Manajer      |  |  |  |
|    | Sumber       | : EDP                                 |  |  |  |
|    | Tujuan       | : Manajer EDP                         |  |  |  |
|    | Media        | : Kertas                              |  |  |  |
|    | Jumlah       | : Sesuai Permintaan Manajer           |  |  |  |
|    | Frekuensi    | : Setiap ada permintaan Manajer EDP   |  |  |  |
|    | Bentuk       | : Lihat Lampiran B.3                  |  |  |  |
| 4. | Nama Dokumen | : Laporan Jumlah Komplain Per Toko    |  |  |  |
|    | Fungsi       | : Sebagai laporan kepada Manajer      |  |  |  |
|    | Sumber       | : EDP                                 |  |  |  |
|    | Tujuan UN    | : Manajer EDP                         |  |  |  |
|    | Media        | : Kertas                              |  |  |  |
|    | Jumlah       | : Sesuai Permintaan Manajer           |  |  |  |
|    | Frekuensi    | : Setiap ada permintaan Manajer EDP   |  |  |  |
|    | Bentuk       | : Lihat Lampiran B.4                  |  |  |  |

#### 3.4. Entity Relationship Diagram

Perancangan basis data pada program *Complaint Online* ini digambarkan dalam bentuk *Entity Relationship Diagram* (ERD) dan *Logical Record Structure* (LRS).

### 3.4.1. Entity Relationship Diagram (ERD)

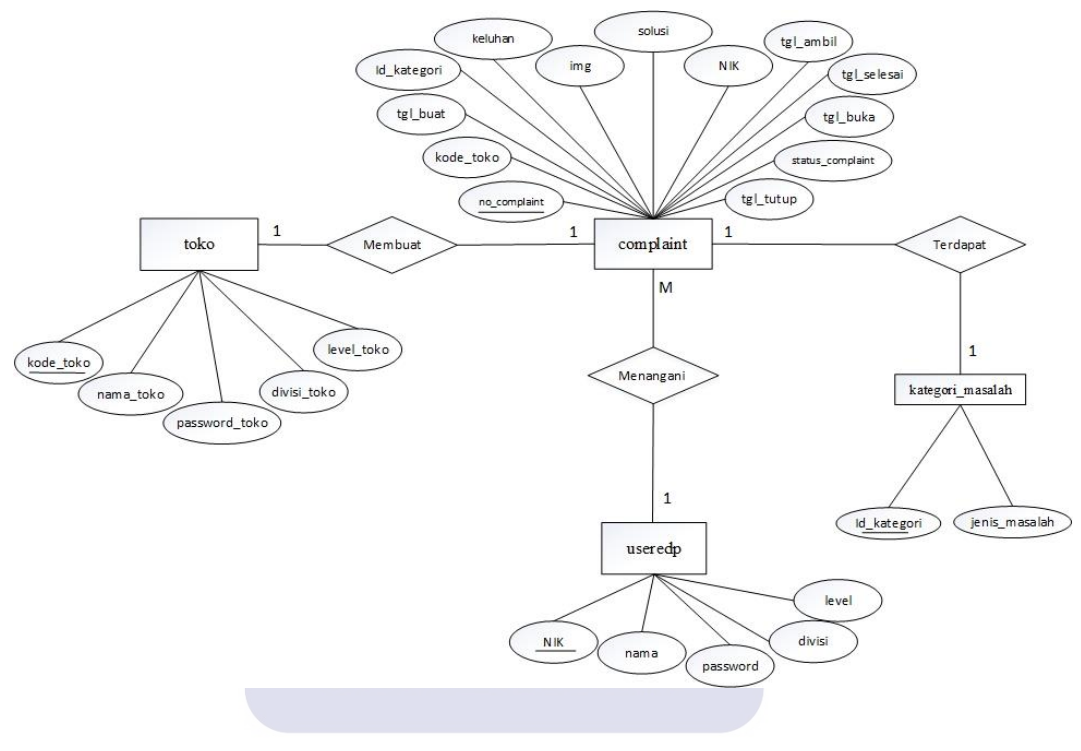

Gambar III.2

#### Entity Relationship Diagram Complaint Online

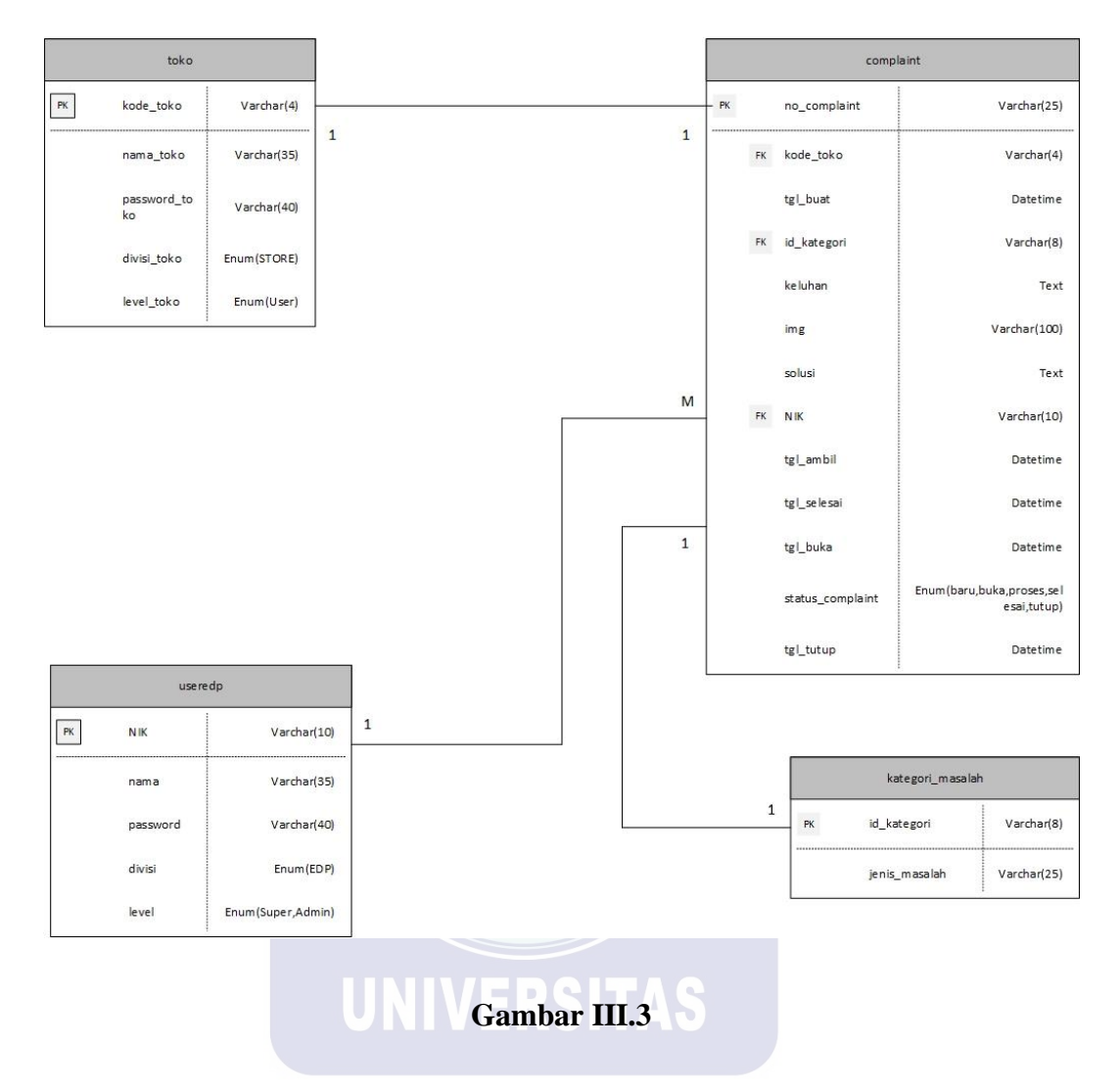

### 3.4.2. Logical Record Structure (LRS)

Logical Record Structure Complaint Online

#### 3.5. Spesifikasi File

Spesifikasi file yang digunakan dalam perancangan program *Complaint Online* terdiri dari satu *database* dan empat table, yaitu: 1. Spesifikasi *File* Toko

| Nama <i>File</i>   | : Data Toko             |
|--------------------|-------------------------|
| Akronim            | : Toko                  |
| Fungsi             | : Menyimpan data toko   |
| Tipe File          | : File Master           |
| Organisasi H       | File : Index Sequential |
| Akses File         | : Random                |
| Media              | : Hard Disk             |
| Panjang <i>Rec</i> | ord : 57 Byte           |
| Kunci <i>Field</i> | : kode_toko             |
| Software           | : Xampp                 |
|                    | Tabel III.1             |

Spesifikasi File Toko

| No | Elemen Data     | Nama Field    | Tipe    | Panjang | Keterangan  |
|----|-----------------|---------------|---------|---------|-------------|
| 1. | Kode Toko       | kode_toko     | Varchar | 4       | Primary Key |
| 2. | Nama Toko       | nama_toko     | Varchar | 35      |             |
| 3. | Password        | password_toko | Varchar | 40      |             |
| 4. | Divisi / Bagian | divisi_toko   | Enum    |         |             |
| 5. | Level Login     | level_toko    | Enum    |         |             |

2. Spesifikasi *File* Useredp

| Nama File       | : Data User EDP           |
|-----------------|---------------------------|
| Akronim         | : Useredp                 |
| Fungsi          | : Menyimpan data user EDP |
| Tipe File       | : File Master             |
| Organisasi File | : Index Sequential        |
| Akses File      | : Random                  |
| Media           | : Hard Disk               |
| Panjang Record  | : 61 Byte                 |
| Kunci Field     | : NIK                     |
| Software        | : Xampp                   |
| UN              | Tabel III.2               |

Spesifikasi *File* User EDP

| No | Elemen Data     | Nama Field | Tipe    | Panjang | Keterangan  |
|----|-----------------|------------|---------|---------|-------------|
| 1. | Nomor Induk     | NIK        | Varchar | 10      | Primary Key |
|    | Karyawan        |            |         |         |             |
| 2. | Nama            | nama       | Varchar | 35      |             |
| 3. | Password        | password   | Varchar | 40      |             |
| 4. | Divisi / Bagian | divisi     | Enum    |         |             |
| 5. | Level Login     | level      | Enum    |         |             |

3. Spesifikasi *File* Kategori Masalah

| Nama File       | : Data Kategori Masalah           |
|-----------------|-----------------------------------|
| Akronim         | : Kategori_masalah                |
| Fungsi          | : Menyimpan data kategori masalah |
| Tipe File       | : File Master                     |
| Organisasi File | : Index Sequential                |
| Akses File      | : Random                          |
| Media           | : Hard Disk                       |
| Panjang Record  | : 22 Byte                         |
| Kunci Field     | : Id_kategori                     |
| Software        | : Xampp                           |
| UN              | Tabel III.3                       |

# Spesifikasi File Kategori Masalah

| No | Elemen Data   | Nama Field    | Tipe    | Panjang | Keterangan  |
|----|---------------|---------------|---------|---------|-------------|
| 1. | ID Kategori   | id_kategori   | Varchar | 8       | Primary Key |
|    | Masalah       |               |         |         |             |
| 2. | Jenis Masalah | jenis_masalah | Varchar | 25      |             |

# 4. Spesifikasi *File Complaint*

Nama *File* : Data Komplain Masuk

| Akronim         | : Complaint                     |
|-----------------|---------------------------------|
| Fungsi          | : Menyimpan data Komplain Masuk |
| Tipe File       | : File Transaksi                |
| Organisasi File | : Index Sequential              |
| Akses File      | : Random                        |
| Media           | : Hard Disk                     |
| Panjang Record  | : 148 Byte                      |
| Kunci Field     | : no_complaint                  |
| Software        | : Xampp                         |
|                 | Tabel III.4                     |

Spesifikasi File Complaint

| No | Elemen Data  | Nama Field   | Tipe     | Panjang | Keterangan  |
|----|--------------|--------------|----------|---------|-------------|
| 1. | Nomor        | no_complaint | Varchar  | 25      | Primary     |
|    | Komplain     |              |          |         | Key         |
| 2. | Kode Toko    | kode_toko    | varchar  | 4       | Foreign Key |
| 3. | Tanggal Buat | tgl_buat     | Datetime |         |             |
| 4. | ID Kategori  | id_kategori  | Varchar  | 8       | Foreign Key |
|    | Masalah      |              |          |         |             |
| 5. | Isi Komplain | keluhan      | Text     |         |             |
| 6. | Gambar       | img          | Varchar  | 100     |             |

| 7.  | Solusi          | solusi           | Text     |    |             |
|-----|-----------------|------------------|----------|----|-------------|
| 8.  | Nomor Induk     | NIK              | Varchar  | 10 | Foreign Key |
|     | Karyawan        |                  |          |    |             |
| 9.  | Tanggal Ambil   | tgl_ambil        | Datetime |    |             |
| 10. | Tanggal Selesai | tgl_selesai      | Datetime |    |             |
| 11. | Tanggal Buka    | tgl_buka         | Datetime |    |             |
| 12. | Status Komplain | status_complaint | Enum     |    |             |
| 13. | Tanggal Tutup   | tgl_tutup        | Datetime |    |             |

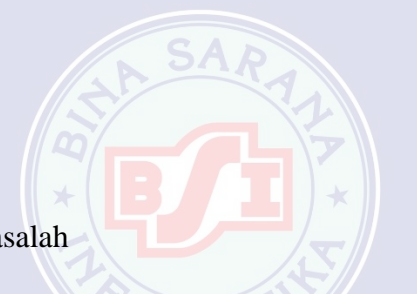

#### 3.6. Pengkodean

# 1. Id Kategori Masalah

Setiap jenis masalah yang dikomplain memiliki Id masing-masing, diantaranya terdiri dari:

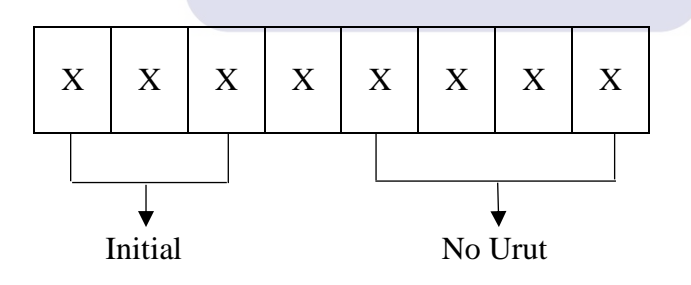

Contoh:

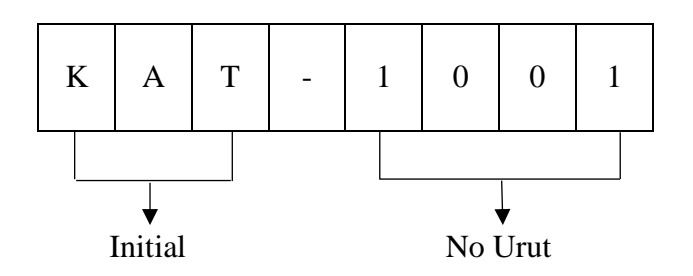

Keterangan

KAT : Kategori

2. No Komplain

Setiap komplain terdapat nomor unik yang akan menjadi pembeda pada setiap komplain yang masuk, diantaranya terdiri dari:

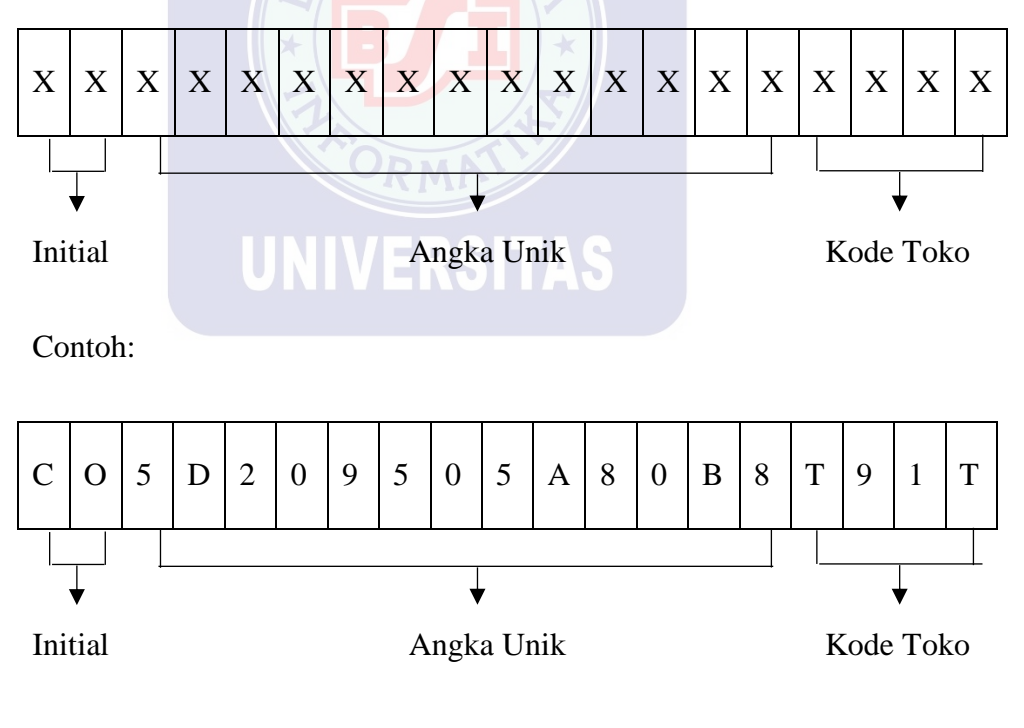

Keterangan:

CO : *Complaint* (Komplain)

#### 3.7. Spesifikasi Program

### 3.7.1. Stuktur Navigasi

1. Struktur Navigasi Halaman Complaint Online Admin (level Super Admin)

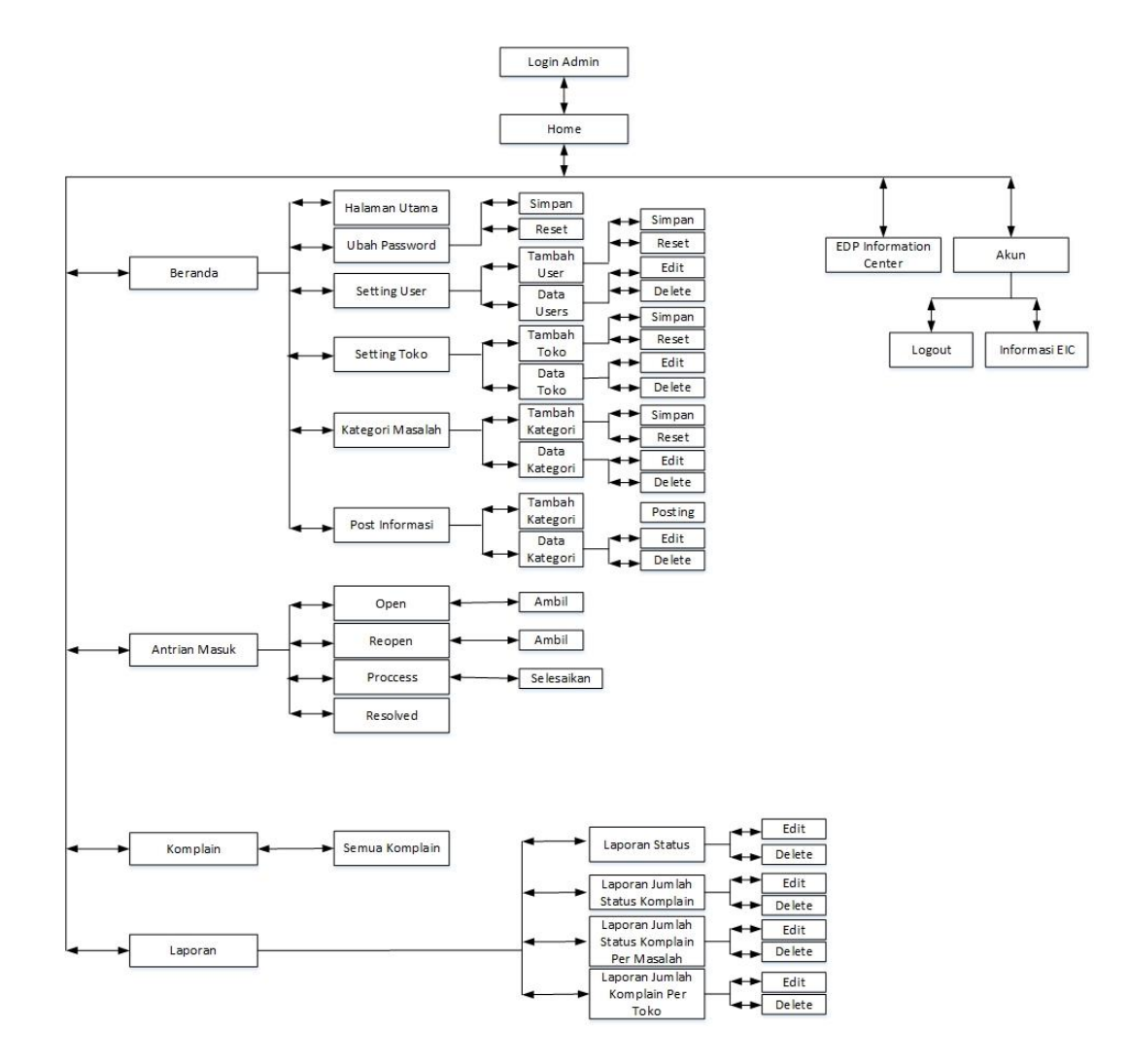

**Gambar III.4** 

Struktur Navigasi Halaman Complaint Online Admin (level Super Admin)

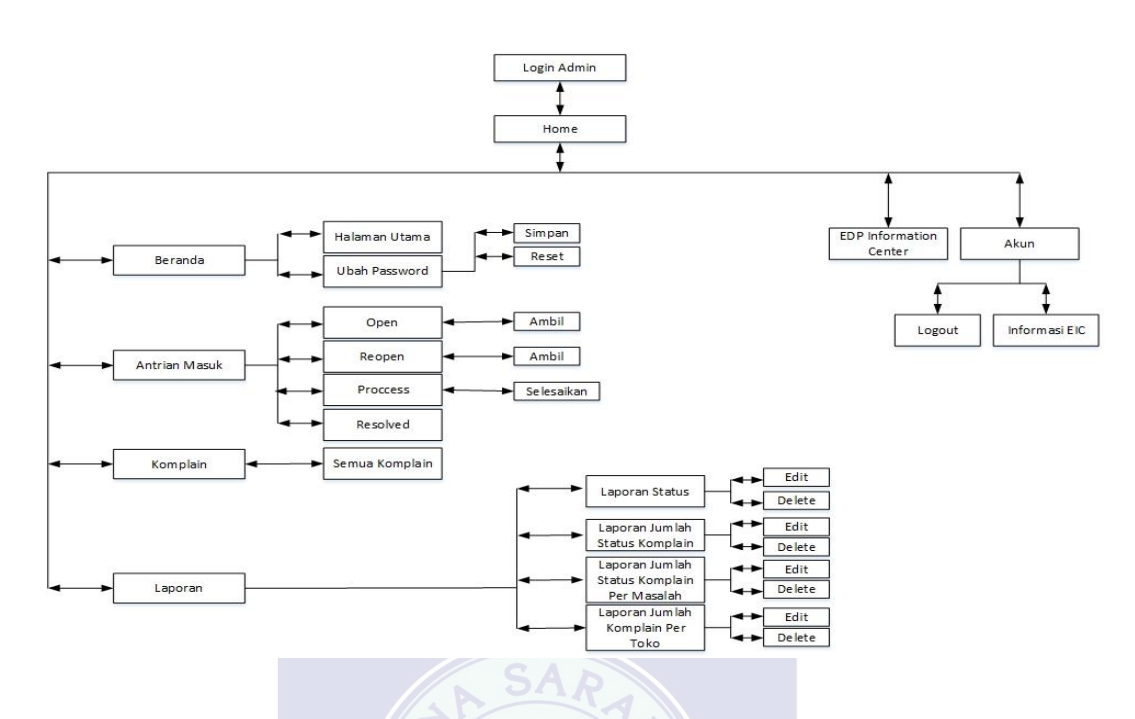

#### 2. Struktur Navigasi Halaman *Complaint Online* Admin (*level* Admin)

Gambar III.5

Struktur Navigasi Halaman Complaint Online Admin (level Admin)

3. Struktur Navigasi Halaman *Complaint Online* Toko (*level* User)

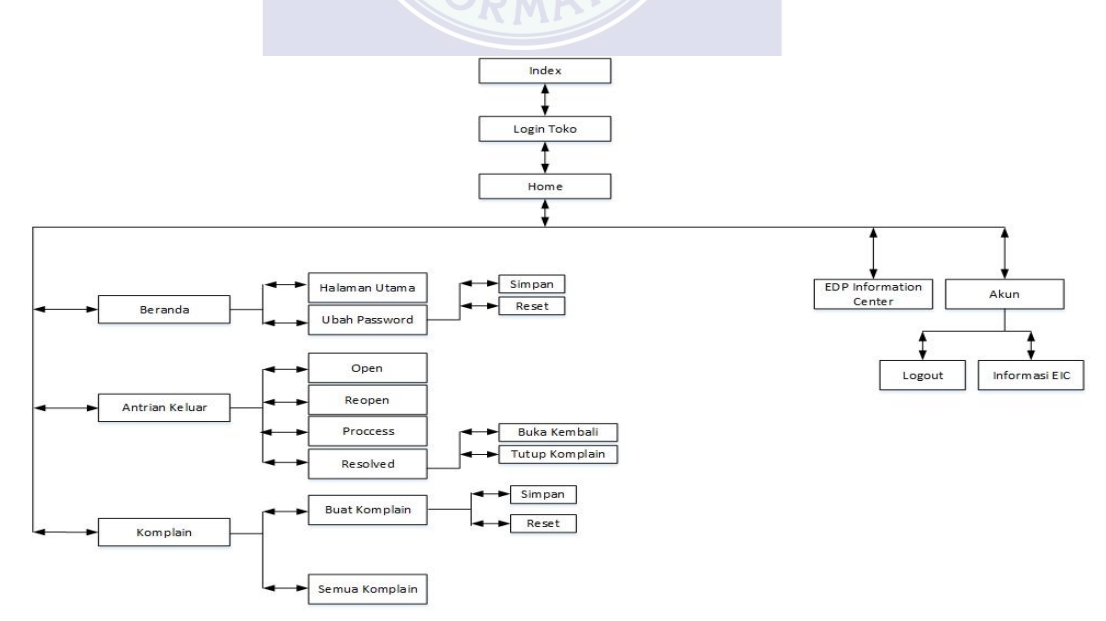

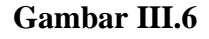

Struktur Navigasi Halaman Complaint Online Toko (level User)

#### 3.8. Spesifikasi Sistem Komputer

Sebuah program tidak akan berjalan dengan lancer jika tidak didukung oleh sebuah faktor dalam bentuk perangkat keras (*hardware*) maupun perangkat lunak (*software*) yang berbentuk sistem operasi ataupun perangkat lunak pendukung lainnya. Faktor ini akan saling menunjang berjalannya program sesuai dengan fungsi yang diinginkan. Spesifikasi yang dibutuhkan untuk menjalankan program web ini adalah sebagai berikut:

#### **3.8.1.** Perangkat Keras (*Hardware*)

|        | Standarisasi   | perangkat        | keras    | yang       | disarankan | untuk | program | web | ini |
|--------|----------------|------------------|----------|------------|------------|-------|---------|-----|-----|
| adalah | sebagai beriku | ıt:              |          |            |            |       |         |     |     |
| 1.     | Server         |                  |          |            |            |       |         |     |     |
|        | a. Monitor     | : 14" reso       | olusi 1( | )24 x 7    | 768        |       |         |     |     |
|        | b. Processor   | : Intel® (       | Core™    | i3-2.2     | 0 GHz      |       |         |     |     |
|        | c. Memory      | : 4 GB           |          | <b>NOI</b> | IAU        |       |         |     |     |
|        | d. Hardisk     | : 500 GB         |          |            |            |       |         |     |     |
|        | e. Keyboard    | : 108 Key        | 'S       |            |            |       |         |     |     |
|        | f. Mouse       | : USB ( <i>U</i> | niversa  | al Seri    | al Bus)    |       |         |     |     |
|        | g. Koneksi     | : Kecepat        | an 2 M   | ſbps       |            |       |         |     |     |

2. Client

1.

Server

- a. Monitor : 14" resolusi 1024 x 768
- b. Processor : Intel® Pentium® Dual Core Processor 1.60 GHz
- c. Memory : 2 GB
- d. Hardisk : 250 GB
- e. Keyboard : 108 Keys
- f. Mouse : USB (Universal Serial Bus)
- g. Koneksi : Kecepatan 50 kbps

#### 3.8.2. Perangkat Lunak (Software)

Selain sistem operasi (*Operating System*), perangkat lunak pendukung lainnnya juga dibutuhkan untuk menjalankan program web ini. Perangkat lunak yang dibutuhkan untuk menjalankan program web ini adalah sebagai berikut:

# UNIVERSITAS

- a. Sistem Operasi : *Windows XP SP3* (minimum) dan dianjurkan untuk menggunakan *Windows 7* keatas.
- b. Perangkat Lunak Pendukung : Aplikasi *Bundle Web Server* seperti XAMPP.

Web Browser seperti Mozilla Firefox atau sejenisnya.

Aplikasi Query Browser seperti

SQLyog atau sejenisnya.

- 2. Client
  - a. Sistem Operasi : *Windows XP SP3* (minimum) dan dianjurkan untuk menggunakan *Windows 7* keatas.
  - b. Perangkat Lunak Pendukung : *Web Browser* seperti Mozilla Firefox atau sejenisnya.

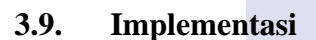

#### 3.9.1. Implementasi Antar Muka Admin

1. Implementasi Halaman Login Admin

Sebelum menggunakan program web ini Admin *level* Super Admin atau Admin harus melakukan *login* terlebih dahulu dengan memasukan username dan password ke dalam *Form Login*. Apabila *username* dan *password* sesuai maka program web akan menampilkan *Form Utama*.

| Password  Log In Copyright EDP Aditya Widiatmoko @2019 | Password  Show Password  Log In  Copyright EDP Aditya Widiatmoko @2019 | Password  Log In  Copyright EDP Aditya Widiatmoko @2019            | Menu Login    | Complaint<br>System        |  |
|--------------------------------------------------------|------------------------------------------------------------------------|--------------------------------------------------------------------|---------------|----------------------------|--|
| Log In<br>Copyright EDP Aditys Widiatmoko @2019        | Copyright EDP Aditya Widiatmoko @2019                                  | ☐ Show Password<br>Log In<br>Copyright EDP Aditya Widiatmoko @2019 | Password      |                            |  |
| Log In<br>Copyright EDP Aditya Widiatmoko @2019        | Log In<br>Copyright EDP Aditya Widiatmoko @2019                        | Log In<br>Copyright EDP Aditya Widiatmoko @2019                    | Show Password |                            |  |
| Copyright EDP Aditya Widiatmoko @2019                  | Copyright EDP Aditya Widiatmoko @2019                                  | Copyright EDP Aditys Widiatmoko ©2019                              |               | Log In                     |  |
|                                                        |                                                                        |                                                                    | Copyright I   | DP Aditya Widiatmoko @2019 |  |

Gambar III.7

### Implementasi Halaman Login Admin

2. Implementasi Halaman Utama Admin

Setelah *login* dengan *username* dan *password* yang sesuai, user akan dihadapkan dengan halaman utama (home).

| Complaint<br>System | 2013072117 - Aditya Widiatmoko |                         |                                 |     |
|---------------------|--------------------------------|-------------------------|---------------------------------|-----|
|                     |                                |                         |                                 | _   |
|                     | Antrine Menule                 |                         |                                 | n í |
|                     |                                |                         |                                 |     |
|                     |                                |                         |                                 |     |
|                     | Komplain Masuk                 | Komplain Dibuka Kembali | 50                              |     |
| Komplain >          | 0                              |                         |                                 |     |
|                     | Kanadala Sadara Dianana        |                         |                                 |     |
|                     |                                |                         | $\bigcirc$                      |     |
|                     |                                |                         |                                 |     |
|                     |                                |                         |                                 |     |
|                     | <b>≣</b> New Users             | A New Store             | <b>≣</b> New Categori Complaint |     |
|                     | 🕑 Jaka Fitriansyah - EDP       | TZZT - SEGARA JAYA      | Program I-TV (Indomaret TV)     |     |
|                     |                                |                         |                                 |     |
|                     |                                |                         |                                 |     |
|                     |                                |                         |                                 |     |

## Gambar III.8

Implementasi Halaman Utama Super Admin

3. Implementasi Halaman Setting User EDP

Form ini untuk menambahkan dan mengelola data master user EDP.

| Complaint<br>Online<br>System | 2013072117 - Aditya Widiatmoko    | EDP INFORMATION CENTER     Aditya Widiatmoko |
|-------------------------------|-----------------------------------|----------------------------------------------|
| ▲ Beranda >                   | as Setting Users                  | BXLS BPOF                                    |
| Antrian Masuk                 | Tambah User Deta Users NIK Divisi | EDP - ELECTRONIC DATA PROCESSING             |
| Laporan >                     | Nama Level User Password          | Admin 🔹                                      |
|                               | 🖬 Simpan 🚺 Reset                  |                                              |
|                               |                                   |                                              |
|                               |                                   |                                              |

a. Tambah User EDP

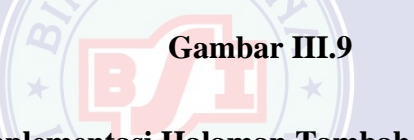

Implementasi Halaman Tambah User EDP

b. Data User EDP

|                     |                     | I E P.S    |                  |               |                |              |            |
|---------------------|---------------------|------------|------------------|---------------|----------------|--------------|------------|
| Complaint<br>System | 2013072117 - Aditya | Widiatmoko |                  | 🔗 EDF         | PINFORMATION C | ENTER Aditya | Widiatmoko |
| ▲ Beranda >         | Lo Setting Users    |            |                  |               |                | ₿XLS         | PDF        |
| Antrian Masuk >     | Tambah User Data    | Users      |                  |               |                |              |            |
| Somplain            | Show 5 ¢ er         | itries     |                  |               | Search:        |              |            |
| Laporan >           | NO TH U             | Jsername 🕕 | Nama 🕕           | Department 14 | level 11       | Aksi 🖽       |            |
| ¢                   | 1 1                 | 998000517  | Nursetiawan      |               | Super          |              |            |
|                     | 2 2                 |            |                  |               |                |              |            |
|                     | 3 2                 | 012071780  | Kornelis Zhaluku |               | Admin          |              |            |
|                     | 4 2                 |            |                  |               |                |              |            |
|                     | 5 2                 | 013050890  | Angga Saputra    | EDP           | Admin          |              |            |

Gambar III.10

Implementasi Halaman Data User EDP

4. Implementasi Halaman Setting Toko

Form ini untuk mengelola dan menambahkan data master toko.

- Selamat Datang ...

  Company

  Company

  Company

  Company

  Company

  Company

  Company

  Company

  Company

  Company

  Company

  Company

  Company

  Company

  Company

  Company

  Company

  Company

  Company

  Company

  Company

  Company

  Company

  Company

  Company

  Company

  Company

  Company

  Company

  Company

  Company

  Company

  Company

  Company

  Company

  Company

  Company

  Company

  Company

  Company

  Company

  Company

  Company

  Company

  Company

  Company

  Company

  Company

  Company

  Company

  Company
- a. Tambah Toko

Gambar III.11

Implementasi Halaman Tambah Toko

#### b. Data Toko

|                     |          |                    | I = P        | SITAS          |          |          |         |      |
|---------------------|----------|--------------------|--------------|----------------|----------|----------|---------|------|
| Complaint<br>System | 2013072  | 117 - Aditya       | Widiatmoko   |                |          |          |         |      |
|                     | La Setti | na Toko            |              |                |          |          | Byte    | Boor |
| Beranda             |          |                    |              |                |          |          |         | aror |
| Antrian Masuk >     | Tan      | nbah Toko Data     | Токо         |                |          |          |         |      |
| 🗩 Komplain 🛛 🔸      |          | Change Contraction | atrian       |                |          | County   |         |      |
| Laporan >           |          |                    |              |                |          | Search.  |         |      |
|                     |          | No †1              | Kode Toko 11 | Nama 💷         | Divisi 💷 | level 11 | Aksi 11 |      |
|                     |          |                    |              | PURI GADING    |          |          |         |      |
|                     |          |                    |              |                |          |          |         |      |
|                     |          |                    |              | JATI WARNA     |          |          |         |      |
|                     |          |                    |              |                |          |          |         |      |
|                     |          | 5                  | F241         | PESONA ANGGREK | STORE    | User     |         |      |

Gambar III.12

Implementasi Halaman Data Toko

5. Implementasi Halaman Setting Kategori Masalah

Form ini untuk mengelola data master kategori masalah.

- a. Tambah Kategori Masalah

Gambar III.13

Implementasi Halaman Tambah Kategori Masalah

b. Data Kategori Masalah

|                 |                        | <b>FT</b>  | ITAS           |                  |             |                   |
|-----------------|------------------------|------------|----------------|------------------|-------------|-------------------|
| Indomaret       | 2013072117 - Aditya Wi | idiatmoko  |                | 😚 EDP INFORMA    | TION CENTER | Aditya Widiatmoko |
| ≥ Beranda >     |                        |            |                |                  |             | XLS PDF           |
| Antrian Masuk > | Tambah kategori        | Show 5 ent | ries           | Sparch           |             |                   |
| Komplain        | Data kategori          | No ti      | Id Kategori 14 | Jenis Masalah tu | Aksi        | 11                |
| 🖡 Laporan 🔹 🔪   |                        |            |                |                  |             |                   |
| •               | _                      |            |                |                  |             |                   |
|                 | _                      |            |                |                  | r 1         |                   |
|                 |                        |            |                |                  | r 1         |                   |
|                 | _                      |            |                |                  |             |                   |

Gambar III.14

Implementasi Halaman Data Kategori Masalah

#### 6. Implementasi Halaman Post Information

Form berikut adalah halaman tambahan untuk memposting informasi terkait informasi *update* program dan lainnya, yang nantinya informasi ini akan ditunjukan untuk toko.

| Complaint<br>System | 2013072117 - Aditya Widiatmoko - Aditya Widiatmoko - Aditya - Aditya Widiatmoko - Aditya - Aditya - |
|---------------------|----------------------------------------------------------------------------------------------------|
| ▲ Beranda >>        | Pract Informasi Deta Pract Informasi                                                                                                    |
| Antrian Masuk >     | kategori Update Program o Upload Gambar jpg   jpg   png Clumpkkan Cambar                                                                                                    |
| © Komplain >        |                                                                                                    |
| 🖞 Laporan 🔶         |                                                                                                    |
| •                   | B $I \ U \le X_* x^*   \phi^* I_*   \equiv \equiv   + \# \# \# \# \# \# \# \# \# \# \# \# \# \# \# \# \# \#$                                                                                                    |
|                     |                                                                                                    |
|                     |                                                                                                    |
|                     |                                                                                                    |
|                     |                                                                                                    |
|                     | Gambar III.15                                                                                                    |

## **Implementasi Halaman Post Information**

7. Implementasi Halaman Ubah Password

Setiap *user* dengan masing-masing level pertama kali akan diberikan password default, untuk menjaga keamaan data *user* dapat mengubah password baru.

| Indomaret       | 2013072117 - Aditya Widiatmoko                               | ditya Widiatmoko |
|-----------------|--------------------------------------------------------------|------------------|
| ▲ Beranda >     | ¢Ç Ubah Password                                             |                  |
| Antrian Masuk > | Password Baru New Password                                   |                  |
| © Komplain →    | Konfirmasi Password Confirm Password                         |                  |
| Laporan >       |                                                              | 🖬 Simpan 🖾 Reset |
|                 |                                                              |                  |
|                 |                                                              |                  |
|                 |                                                              |                  |
|                 |                                                              |                  |
|                 | Copyright © 2019 IT Controlling   PT. Indomarco Prismatama C | ab. Bekasi       |

Gambar III.16

#### Implementasi Halaman Ubah Password

8. Implementasi Halaman Ambil Komplain

Ketika komplain masuk ke departemen EDP, EDP yang bertugas akan mengambil komplain untuk kemudian menangganinya secara *remote* atau menginfokan kepada pihak terkait jenis masalah yang dikomplain.

# UNIVERSITAS

| Indomaret     | 2013072117 - Aditya Widia                                       | atmoko                                   | C EDP INFORMATION CENTER Aditya Widiatmoko 🛛 |
|---------------|-----------------------------------------------------------------|------------------------------------------|----------------------------------------------|
|               |                                                                 |                                          |                                              |
|               | 🖴 Informasi Komplain                                            | 🖵 Informasi Masalah                      |                                              |
| Antrian Masuk | s) Status<br>Open                                               | Masalah<br>Program FTP Toko              |                                              |
| Komplain      | No. Komplain<br>COSD21EC5576F71TLWE                             | Detail Masalah<br>program not responding |                                              |
| ■ Laporan >   | Pembuat                                                         | Solusi                                   |                                              |
|               | () Tanggal Buat<br>2019-07-07 1958.27                           |                                          |                                              |
|               | 2019-07-07 19:58:27<br>Komplain telah dibust oleh TLWE - ARTERI | * Panjang maksimum 500 karakter          | A                                            |
|               | MARUNDA                                                         |                                          | 👁 Reset 🖉 Ambil                              |
|               |                                                                 |                                          |                                              |

Gambar III.17

Implementasi Halaman Ambil Komplain

9. Implementasi Halaman Laporan Status Komplain

Ketika memilih menu sidebar laporan dan mengklik laporan status komplain, maka akan tampil *form* laporan status komplain. Laporan ini akan menyediakan informasi komplain yang masuk berdasarkan periode yang dipilih dengan status komplain tertentu.

| Indomaret       | 2013072117 - Aditya Widiatmoko                               |            |  |  |  |  |  |  |
|-----------------|--------------------------------------------------------------|------------|--|--|--|--|--|--|
|                 |                                                              |            |  |  |  |  |  |  |
| 🔈 Beranda 💦 🗲   | 🖥 Laporan Status Komplain                                    |            |  |  |  |  |  |  |
| Antrian Masuk > | Tanggal mm/dd/yyyy Sampai mm/dd/yyyy                         |            |  |  |  |  |  |  |
| Komplain >      | Status Komplain Pilih Status Komplain                        | •          |  |  |  |  |  |  |
| Laporan >       | Divisi Asal STORE - TOKO INDOMARET                           |            |  |  |  |  |  |  |
|                 | EDP - ELECTRONIC DATA PROCESSING                             |            |  |  |  |  |  |  |
|                 |                                                              |            |  |  |  |  |  |  |
|                 |                                                              |            |  |  |  |  |  |  |
|                 |                                                              |            |  |  |  |  |  |  |
|                 |                                                              |            |  |  |  |  |  |  |
|                 | Copyright © 2019 IT Controlling   PT. Indomarco Prismatama C | ib. Bekasi |  |  |  |  |  |  |
|                 |                                                              |            |  |  |  |  |  |  |
| Gambar III.18   |                                                              |            |  |  |  |  |  |  |
|                 | UNIVERSITAS                                                  |            |  |  |  |  |  |  |
|                 | UNIVERVITAU                                                  |            |  |  |  |  |  |  |

#### Implementasi Halaman Laporan Status Komplain

10. Implementasi Halaman Laporan Jumlah Status Komplain

Ketika memilih menu sidebar laporan dan mengklik Laporan Jumlah Status Komplain, maka akan tampil *form* laporan jumlah status komplain. Laporan ini akan menyediakan informasi jumlah komplain yang masuk berdasarkan periode yang dipilih dengan semua status komplain.

| Complaint<br>System | Selamat Datang          |                              |                         |                             | 6 EDP INFORMATION CENT | ER Aditya Widiatmoko 😝 |
|---------------------|-------------------------|------------------------------|-------------------------|-----------------------------|------------------------|------------------------|
| Beranda >           | 🔓 Laporan Jumlah Per St | atus Komplain                |                         |                             |                        |                        |
| Antrian Masuk >     | Tanggal                 | mm/dd/yyyy                   | Sampai                  | mm/dd/yyyy                  |                        |                        |
| 🗩 Komplain 💦 🔉      | Divisi Tujuan           | EDP - ELECTRONIC DATA PROCES | SING                    |                             |                        |                        |
| 🖉 Laporan 💦 📏       | 🕭 Reset 🚺 PDF           | XLS                          |                         |                             |                        |                        |
| C                   |                         |                              |                         |                             |                        |                        |
|                     |                         |                              |                         |                             |                        |                        |
|                     |                         |                              |                         |                             |                        |                        |
|                     |                         |                              |                         |                             |                        |                        |
|                     |                         | Copyright © 20               | 019 IT Controlling   P1 | . Indomarco Prismatama Cab. | Bekasi                 |                        |

Gambar III.19

#### Implementasi Halaman Laporan Jumlah Status Komplain

11. Implementasi Halaman Laporan Jumlah Komplain Per Masalah

Ketika memilih menu sidebar laporan dan mengklik Laporan Jumlah Komplain Per Masalah, maka akan tampil *form* laporan jumlah komplain per masalah. Laporan ini akan menyediakan informasi jumlah komplain yang masuk berdasarkan periode yang dipilih dan jenis masalah yang dikomplain.

| Indomaret                              | 2013072117 - Ad                                     | itya Widiatmoko                                                   |                         |                           | A EDP INFORMATION CENTER | R Aditya Widiatmoko 😝 |
|----------------------------------------|-----------------------------------------------------|-------------------------------------------------------------------|-------------------------|---------------------------|--------------------------|-----------------------|
| Beranda     Antrian Masuk     Komplain | Laporan Laporan Jum<br>Tanggal<br>kategori Komplain | lah Komplain Per Masalah<br>mm/dd/yyyy<br>Pilih Kategori Komplain | Sampai                  | mm / dd / yyyyy           |                          |                       |
| Laporan                                | Departemen                                          | EDP - ELECTRONIC DATA PROCES                                      | SING                    |                           |                          |                       |
|                                        |                                                     |                                                                   |                         |                           |                          |                       |
|                                        |                                                     | Copyright © 20                                                    | 019 IT Controlling   P1 | Indomarco Prismatama Cab. | Bekasi                   |                       |

Gambar III.20

#### Implementasi Halaman Laporan Jumlah Komplain Per Masalah

12. Implementasi Halaman Laporan Jumlah Komplain Per Toko

Informasi yang dihasilkan pada *form* ini adalah informasi jumlah komplain yang masuk berdasarkan periode yang dipilih, jenis masalah yang dikomplain dan asal toko yang komplain.

# UNIVERSITAS

| Complaint<br>Online<br>System                                                           | Selamat Datang                                                   |                                                                                        |                         |                           |        |  |
|-----------------------------------------------------------------------------------------|------------------------------------------------------------------|----------------------------------------------------------------------------------------|-------------------------|---------------------------|--------|--|
| Beranda     Seranda     Antrian Masuk     Seranda     Komplain     Komplain     Seranda | Laporan Laporan Juml<br>Tanggal<br>kategori Masalah<br>Toko Asal | h Komplain Per Toko<br>mm / dd / yyyy<br>Pilih Kategori Masalah<br>Pilih Toko Komplain | Sampai                  | mm / dd / yyyy            | •      |  |
| ¢                                                                                       | Departemen lujuan                                                | EDP - ELECTRONIC DATA PROCES                                                           | SING                    |                           |        |  |
|                                                                                         |                                                                  | Copyright © 20                                                                         | 19 IT Controlling   PT. | Indomarco Prismatama Cab. | Bekasi |  |

Gambar III.21

Implementasi Halaman Laporan Jumlah Komplain Per Toko

#### 3.9.2. Implementasi Antar Muka Toko

#### 1. Implementasi Halaman Index Login Toko

Saat toko megakses halaman pertama program web, maka akan muncul *form* index dimana *form* ini merupakan media informasi untuk toko, isinya terkait informasi *update* program dan lainnya. Selain itu juga dalam *form* ini terdapat *form* login menuju halaman *Complaint Online* berupa *modal form*.

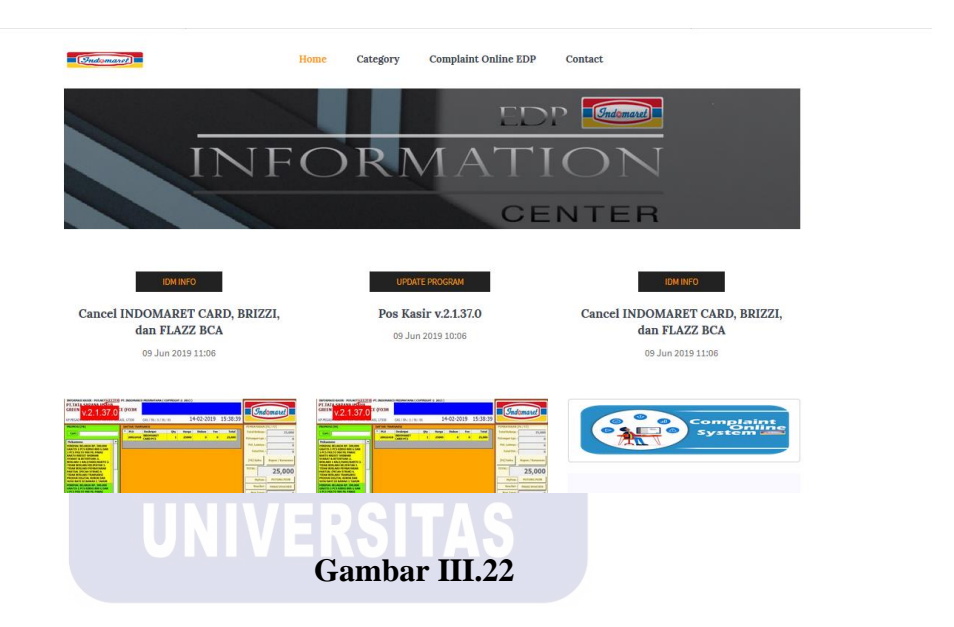

#### Implementasi Halaman Index Login Toko

2. Implementasi Halaman Utama Toko

Saat *user* atau toko memasukan *username* dan *password* yang sesuai, maka akan muncul *form* utama, dimana *form* ini merupakan halaman informasi berupa jumlah komplain yang dibuat dengan masing-masing status.

|                                 | TLWE - ARTERI MARUNDA                                                                                | R ARTERI MARUNDA 😝 |
|---------------------------------|----------------------------------------------------------------------------------------------------|--------------------|
| ▲ Beranda → C+ Antrian Keluar → | Antrian Keluar                                                                                       | ^                  |
| Komplain                        | Komplain Keluar     in       O     in       O     O                                                  |                    |
|                                 | Komplain Sedang Diproses     Image: Complain Telah Selesal       O     Image: Complain Telah Selesal | $\odot$            |
|                                 |                                                                                                    |                    |
|                                 |                                                                                                    |                    |
|                                 | Copyright © 2019 IT Controlling   PT. Indomarco Prismatama Cab. Bekasi                               |                    |

Gambar III.23

#### Implementasi Halaman Utama Toko

3. Implementasi Halaman Buat Komplain

Ketika menu Buat Komplain dilipih, makan akan muncul *form* buat komplain yang akan ditunjukan ke departemen EDP sebagai departemen yang mengelola dan memperbaiki perangkat atau *software* di toko Indomaret.

# UNIVERSITAS

| Compta<br>System | tint<br>Mine | Selamat Datang                    |                                                         |                        |                           |                    |
|------------------|--------------|-----------------------------------|---------------------------------------------------------|------------------------|---------------------------|--------------------|
| Recente          | _            | 🕒 Informasi User                  |                                                         |                        |                           |                    |
|                  |              | Divisi<br>Nama Divisi             | STORE<br>Store Indomaret                                | Kode Toko<br>Nama Toko | F241<br>PESONA ANGGREK    |                    |
|                  |              | Detail Komplain                   |                                                         |                        |                           |                    |
|                  |              | Nomor Komplain<br>Tujuan Komplain | CO5D7F0044DD510F241<br>EDP - Electronic Data Processing | Detail Komplain        | jpg   gif   png - Max 2MB | 🗷 Lampirkan Gambar |
|                  |              | Kategori Komplain                 | - Pilih Kategori Komplain -                             | \$                     |                           | ji.                |
|                  |              | 🖬 Simpan 🚺 👁 Reset                |                                                         | <br>                   |                           |                    |
|                  |              |                                   |                                                         |                        |                           |                    |

Gambar III.24

#### Implementasi Halaman Buat Komplain

4. Implementasi Halaman Buka dan Tutup Komplain

Komplain yang telah dibuat sebelumnya dan telah ditanggani oleh EDP, akan menjadi status selesai, dengan itu toko dapat mentindaklanjuti komplainnya apakah ingin dibuka kembali atau menyelesaikannya dengan memilih tombol tutup.

| Indomaret                                           | TLWE - ARTERI MARUNDA                                                                                                  | EDP INFORMATION CENTER ARTERI MARUNDA G |
|-----------------------------------------------------|----------------------------------------------------------------------------------------------------|-----------------------------------------|
| Beranda     S     Antrian Kaluar     Komplain     S | Status Status Review No. Komplain Cotostacconversitive Pembuat Toxer - ARTERI MARUNAL O Tanggal Buat 2019 47 47 135827 |                                         |
|                                                     | Va. Bukal Tidak<br>Varionalis<br>2015-07-07 200324                                                                     | C Buka Kambal     Totup Komplain        |

Implementasi Halaman Buka dan Tutup Komplain

## 3.10. Pengujian Unit

Pengujian terhadapat program web *Complaint Online* yang dibuat menggunakan *blackbox testing* yang fokus terhadap proses masukan dan keluaran program.

## 1. Pengujian Terhadap *Form Login* Admin dan Toko

# Tabel III.5

# Hasil Pengujian Black Box Testing Form Login Admin dan Toko

| No. | Skenario             | Test Case                   | Hasil yang            | Hasil     | Kesimpulan |
|-----|----------------------|-----------------------------|-----------------------|-----------|------------|
|     | Pengujian            |                             | diharapkan            | Pengujian |            |
| 1.  | Jika semua           | Username:                   | Sistem akan           |           |            |
|     | tidak diisi, lalu    | (kosong)                    | menolak akses         | Sesuai    |            |
|     | klik tombol          | Password:                   | dan akan              | harapan   | Valid      |
|     | Login                | (kosong)                    | menampilkan           |           |            |
|     |                      |                             | "Harap Input          |           |            |
|     |                      | SA SA                       | Username !"           |           |            |
| 2.  | Mengetikkan          | Username:                   | Sistem akan           |           |            |
|     | <i>username</i> dan  | (20130 <mark>7211</mark> 7) | menolak akses         |           |            |
|     | password tidak       | Password:                   | dan akan              | Sesuai    | Valid      |
|     | diisi, lalu klik     | (kosong)                    | menampilkan           | harapan   |            |
|     | tombol <i>Login</i>  | RI                          | "Harap Input          |           |            |
|     |                      | UNIVE                       | Password"             |           |            |
| 3.  | Username             | Username:                   | Sistem akan           |           |            |
|     | tidak diisi dan      | (kosong)                    | menolak akses         |           |            |
|     | Password diisi,      | Password:                   | dan akan              | Sesuai    | Valid      |
|     | lalu klik            | (123456)                    | menampilkan           | harapan   |            |
|     | tombol Login         |                             | "Harap Input          |           |            |
|     |                      |                             | Username !"           |           |            |
| 4.  | Mengetikkan          | Username:                   | Sistem akan           |           |            |
|     | salah pada           | (benar)                     | menolak akses         |           |            |
|     | <i>username</i> atau | Password:                   | dan akan              | Sesuai    | Valid      |
|     | password, lalu       | (salah)                     | menampilkan           | harapan   |            |
|     | klik tombol          |                             | "Gagal <i>Login</i> " |           |            |
|     | Login                |                             |                       |           |            |

| 5 | Mengetikan          | Username: | Sistem         |         |       |
|---|---------------------|-----------|----------------|---------|-------|
|   | <i>username</i> dan | (benar)   | menerima akses |         |       |
|   | password            | Password: | masuk,         | Sesuai  | Valid |
|   | dengan data         | (benar)   | kemudian       | harapan |       |
|   | yang benar,         |           | membawa ke     |         |       |
|   | lalu klik           |           | menu utama     |         |       |
|   | tombol <i>Login</i> |           |                |         |       |

# 2. Pengujian Terhadap *Form* Tambah User EDP

### Tabel III.6

# Hasil Pengujian Black Box Testing Form Tambah User EDP

| No. | Skenario         | Test Case    | Hasil yang    | Hasil     | Kesimpulan |
|-----|------------------|--------------|---------------|-----------|------------|
|     | Pengujian        | ×Ę           | diharapkan    | Pengujian |            |
| 1.  | Jika semua       | NIK:         | Sistem akan   |           |            |
|     | inputan tidak    | (kosong)     | menolak akses |           |            |
|     | diisi, lalu klik | Nama:        | dan akan      |           |            |
|     | tombol           | (kosong)     | menampilkan   | Sesuai    | Valid      |
|     | Simpan           | Password:    | "Nik Belum    | harapan   |            |
|     |                  | (kosong)     | Diinput !",   |           |            |
|     |                  |              | "Nama Belum   |           |            |
|     |                  |              | Diinput !",   |           |            |
|     |                  |              | "Password     |           |            |
|     |                  |              | Belum Diinput |           |            |
|     |                  |              | !",           |           |            |
| 2.  | Mengisi NIK      | NIK:(Aditya) | Sistem akan   |           |            |
|     | dengan Huruf,    |              | menolak akses | Sesuai    | Valid      |
|     | lalu klik        |              | dan akan      | harapan   |            |
|     | tombol           |              | menampilkan   |           |            |

|    | Simpan            |              | "NIK Hanya    |         |       |
|----|-------------------|--------------|---------------|---------|-------|
|    |                   |              | Boleh Angka"  |         |       |
| 3. | Mengisi NIK       | NIK:         | Sistem akan   |         |       |
|    | dengan angka      | (2013072117) | menolak akses |         |       |
|    | sedangkan         | Nama:        | dan akan      | Sesuai  | Valid |
|    | Nama dan          | (kosong)     | menampilkan   | harapan |       |
|    | password          | Password:    | "Nama Belum   |         |       |
|    | tidak diisi, lalu | (kosong)     | Diinput !",   |         |       |
|    | klik tombol       |              | "Password     |         |       |
|    | Simpan            |              | Belum Diinput |         |       |
|    |                   |              | !'',          |         |       |
| 4. | Mengisi NIK       | NIK:         | Sistem akan   |         |       |
|    | dengan angka      | (2013072117) | menolak akses |         |       |
|    | dan Nama          | Nama:        | dan akan      | Sesuai  | Valid |
|    | sedangkan         | (Aditya)     | menampilkan   | harapan |       |
|    | password          | Password:    | "Password     |         |       |
|    | tidak diisi, lalu | (kosong)     | Belum Diinput |         |       |
|    | klik tombol       | (A)          | !"            |         |       |
|    | Simpan            |              |               |         |       |
| 5. | Mengisi           | NIK:         | Sistem akan   |         |       |
|    | semua inputan     | (2013072117) | menerima dan  |         |       |
|    | dengan benar,     | Nama:        | akan          | Sesuai  | Valid |
|    | lalu klik         | (Aditya)     | menyimpan     | harapan |       |
|    | tombol            | Password:    | data ke dalam |         |       |
|    | Simpan            | (123456)     | database      |         |       |

## 3. Pengujian Terhadap *Form* Tambah Toko

# Tabel III.7

# Hasil Pengujian Black Box Testing Form Tambah Toko

| No. | Skenario         | Test Case   | Hasil yang    | Hasil     | Kesimpulan |
|-----|------------------|-------------|---------------|-----------|------------|
|     | Pengujian        |             | diharapkan    | Pengujian |            |
| 1.  | Jika semua       | Kode Toko:  | Sistem akan   |           |            |
|     | inputan tidak    | (kosong)    | menolak akses | Sesuai    | Valid      |
|     | diisi, lalu klik | Nama        | dan akan      | harapan   |            |
|     | tombol Simpan    | Toko:       | menampilkan   |           |            |
|     |                  | (kosong)    | "Kode toko    |           |            |
|     |                  | Password:   | Belum Diinput |           |            |
|     |                  | (kosong)    | !", "Nama     |           |            |
|     |                  |             | Belum Diinput |           |            |
|     |                  | 1252        | !", "Password |           |            |
|     |                  | 24          | Belum Diinput |           |            |
|     |                  | OR          | !",           |           |            |
| 2.  | Mengisi Kode     | Kode Toko:  | Sistem akan   |           |            |
|     | Toko             | (T125)      | menolak akses |           |            |
|     | sedangkan        | Nama        | dan akan      |           |            |
|     | Nama Toko dan    | Toko:       | menampilkan   | Sesuai    | Valid      |
|     | password tidak   | (kosong)    | "Nama Belum   | harapan   |            |
|     | diisi, lalu klik | Password:   | Diinput !",   |           |            |
|     | tombol Simpan    | (kosong)    | "Password     |           |            |
|     |                  |             | Belum Diinput |           |            |
|     |                  |             | !",           |           |            |
| 3.  | Mengisi Kode     | Kode Toko:  | Sistem akan   |           |            |
|     | Toko dan Nama    | (T125)      | menolak akses |           |            |
|     | Toko             | Nama        | dan akan      | Sesuai    | Valid      |
|     | sedangkan        | Toko: (Duta | menampilkan   | harapan   |            |

|    | password tidak   | Indah)      | "Password      |         |       |
|----|------------------|-------------|----------------|---------|-------|
|    | diisi, lalu klik | Password:   | Belum Diinput  |         |       |
|    | tombol Simpan    | (kosong)    | !"             |         |       |
| 4. | Mengisi semua    | Kode Toko:  | Sistem akan    |         |       |
|    | inputan dengan   | (T125)      | menerima dan   |         |       |
|    | benar, lalu klik | Nama        | akan           | Sesuai  | Valid |
|    | tombol Simpan    | Toko: (Duta | menyimpan data | harapan |       |
|    |                  | Indah)      | ke dalam       |         |       |
|    |                  | Password:   | database       |         |       |
|    |                  | (IDMT125)   |                |         |       |

4. Pengujian Terhadap *Form* Tambah Kategori Masalah

# Tabel III.8

# Hasil Pengujian *Black Box Testing Form* Tambah Kategori Masalah

| No. | Skenario         | Test Case | Hasil yang     | Hasil     | Kesimpulan |
|-----|------------------|-----------|----------------|-----------|------------|
|     | Pengujian        |           | diharapkan     | Pengujian |            |
| 1.  | Jika Jenis       | Jenis     | Sistem akan    |           |            |
|     | Masalah tidak    | Masalah:  | menolak akses  | Sesuai    | Valid      |
|     | diisi, lalu klik | (kosong)  | dan akan       | harapan   |            |
|     | tombol Simpan    |           | menampilkan    |           |            |
|     |                  |           | "Jenis Masalah |           |            |
|     |                  |           | Tidak Boleh    |           |            |
|     |                  |           | Kosong!"       |           |            |
| 2.  | Mengisi Jenis    | Jenis     | Sistem akan    |           |            |
|     | Masalah, tetapi  | Masalah:  | menolak akses  | Sesuai    |            |
|     | kurang dari 5    | (Prin)    | dan akan       | harapan   | Valid      |
|     | karakter lalu    |           | menampilkan    |           |            |
|     | klik tombol      |           | "Jenis Masalah |           |            |

|    | Simpan           |           | Tidak Boleh    |         |       |
|----|------------------|-----------|----------------|---------|-------|
|    |                  |           | Kurang dari 5  |         |       |
|    |                  |           | Karakter!"     |         |       |
| 3. | Mengisi Jenis    | Jenis     | Sistem akan    |         |       |
|    | Masalah          | Masalah:  | menerima dan   | Sesuai  | Valid |
|    | dengan benar,    | (Printer) | akan           | harapan |       |
|    | lalu klik tombol |           | menyimpan data |         |       |
|    | Simpan           |           | ke dalam       |         |       |
|    |                  |           | database       |         |       |

5. Pengujian Terhadap *Form* Ubah Password

# Tabel III.9

# Hasil Pengujian Black Box Testing Form Ubah Password

| No   | Skenario          | Test Case  | Hasil yang     | Hasil     | Kesimpulan    |
|------|-------------------|------------|----------------|-----------|---------------|
| 110. | D "               | Test cuse  |                |           | i i component |
|      | Pengujian         | OR         | diharapkan     | Pengujian |               |
| 1.   | Jika semua        | Password   | Sistem akan    |           |               |
|      | tidak diisi, lalu | Baru:      | menolak akses  |           |               |
|      | klik tombol       | (kosong)   | dan akan       | Sesuai    | Valid         |
|      | Simpan            | Konfirmasi | menampilkan    | harapan   |               |
|      |                   | Password:  | "Password      |           |               |
|      |                   | (kosong)   | Belum          |           |               |
|      |                   |            | Diinput!",     |           |               |
|      |                   |            | Konfirmasi     |           |               |
|      |                   |            | Password Belum |           |               |
|      |                   |            | Diinput!"      |           |               |
| 2.   | Mengetikan        | Password   | Sistem akan    |           |               |
|      | Password Baru     | Baru:      | menolak akses  | Sesuai    |               |
|      | dan Konfirmasi    | (123456)   | dan akan       | harapan   | Valid         |

|    | Password        | Konfirmasi | menampilkan     |         |       |
|----|-----------------|------------|-----------------|---------|-------|
|    | kosong, lalu    | Password:  | "Konfirmasi     |         |       |
|    | klik tombol     | (kosong)   | Password Belum  |         |       |
|    | Simpan          |            | Diinput!"       |         |       |
| 3. | Mengetikan      | Password   | Sistem akan     |         |       |
|    | Konfirmasi      | Baru:      | menolak akses   | Sesuai  | Valid |
|    | Password dan    | (kosong)   | dan akan        | harapan |       |
|    | Password Baru   | Konfirmasi | menampilkan     |         |       |
|    | kosong, lalu    | Password:  | "Password       |         |       |
|    | klik tombol     | (123456)   | Belum Diinput!" |         |       |
|    | Simpan          |            |                 |         |       |
| 4. | Mengetikan      | Password   | Sistem akan     |         |       |
|    | Password Baru   | Baru:      | menolak akses   |         |       |
|    | dan Konfirmasi  | (12345)    | dan akan        |         |       |
|    | Password,       | Konfirmasi | menampilkan     | Sesuai  | Valid |
|    | tetapi dengan   | Password:  | "Konfirmasi     | harapan |       |
|    | kata atau       | (123456)   | Password Harus  |         |       |
|    | kalimat yang    |            | Sama Dengan     |         |       |
|    | berbeda, lalu   | K          | Password!"      |         |       |
|    | klik tombol     | UNIVE      | RSITAS          |         |       |
|    | Simpan          |            |                 |         |       |
| 5. | Mengetikan      | Password   | Sistem akan     |         |       |
|    | Password Baru   | Baru:      | menerima dan    |         |       |
|    | dan Konfirmasi  | (123456)   | akan            | Sesuai  | Valid |
|    | Password        | Konfirmasi | menyimpan data  | harapan |       |
|    | dengan kata     | Password:  | ke dalam        |         |       |
|    | atau kalimat    | (123456)   | database        |         |       |
|    | yang sama, lalu |            |                 |         |       |
|    | klik tombol     |            |                 |         |       |
|    | Simpan          |            |                 |         |       |

## 6. Pengujian Terhadap *Form* Buat Komplain

# Tabel III.10

# Hasil Pengujian Black Box Testing Form Buat Komplain

| No. | Skenario         | Test Case      | Hasil yang     | Hasil     | Kesimpulan |
|-----|------------------|----------------|----------------|-----------|------------|
|     | Pengujian        |                | diharapkan     | Pengujian |            |
| 1.  | Jika Kategori    | Kategori       | Sistem akan    |           |            |
|     | Komplain tid     | ak Komplain:   | menolak akses  |           |            |
|     | dipilih dan      | (kosong/-      | dan akan       |           |            |
|     | Detail           | Pilih          | menampilkan    | Sesuai    | Valid      |
|     | Komplain tid     | ak Kategori    | "Anda Harus    | harapan   |            |
|     | diisi, lalu klik | Komplain-)     | Memilih        |           |            |
|     | tombol Simpa     | an Detail      | Kategori       |           |            |
|     |                  | Komplain:      | Komplain!",    |           |            |
|     |                  | (kosong)       | "Detail        |           |            |
|     |                  | 24             | Komplain Tidak |           |            |
|     |                  | OR             | Boleh Kosong!" |           |            |
| 2.  | Memilih          | Kategori       | Sistem akan    |           |            |
|     | Kategori         | Komplain:      | menolak akses  | Sesuai    |            |
|     | Komplain dai     | n (Printer)    | dan akan       | harapan   | Valid      |
|     | Detail           | Detail         | menampilkan    |           |            |
|     | Komplain tid     | ak Komplain:   | "Detail        |           |            |
|     | diisi, lalu klik | (kosong)       | Komplain Tidak |           |            |
|     | tombol Simpa     | in             | Boleh Kosong!" |           |            |
| 3.  | Kategori         | Kategori       | Sistem akan    |           |            |
|     | Komplain tid     | ak Komplain:   | menolak akses  |           |            |
|     | dipilih          | (kosong/-      | dan akan       | Sesuai    | Valid      |
|     | sedangkan        | Pilih          | menampilkan    | harapan   |            |
|     | Detail           | Kategori       | "Anda Harus    |           |            |
|     | Komplain dii     | si, Komplain-) | Memilih        |           |            |

|    | lalu klik tombol | Detail    | Kategori       |         |       |
|----|------------------|-----------|----------------|---------|-------|
|    | Simpan           | Komplain: | Komplain!"     |         |       |
|    |                  | (Printer  |                |         |       |
|    |                  | Error)    |                |         |       |
| 4. | Memilih          | Kategori  | Sistem akan    |         |       |
|    | Kategori         | Komplain: | menerima dan   |         |       |
|    | Komplain dan     | (Printer) | akan           |         |       |
|    | Mengisi Detail   | Detail    | menyimpan data | Sesuai  | Valid |
|    | Komplain, lalu   | Komplain: | ke dalam       | harapan |       |
|    | klik tombol      | (Printer  | database       |         |       |
|    | Simpan           | Error)    |                |         |       |

7. Pengujian Terhadap *Form* Ambil Komplain

# Tabel III.11

# Hasil Pengujian Black Box Testing Form Ambil Komplain

| No. | Skenario     | Test Case       | Hasil yang    | Hasil     | Kesimpulan |
|-----|--------------|-----------------|---------------|-----------|------------|
|     | Pengujian    | UNIVER          | Sdiharapkan   | Pengujian |            |
| 1.  | Jika inputan | Solusi:(kosong) | Sistem akan   |           |            |
|     | tidak diisi, |                 | menolak akses |           |            |
|     | lalu klik    |                 | dan akan      |           |            |
|     | tombol       |                 | menampilkan   | Sesuai    | Valid      |
|     | Simpan       |                 | "Solusi Harus | harapan   |            |
|     |              |                 | diisi!"       |           |            |
|     |              |                 |               |           |            |
| 2.  | Mengisi      | Solusi:(Install | Sistem akan   |           |            |
|     | Solusi, lalu | ulang driver    | menerima dan  | Sesuai    |            |
|     | klik tombol  | Printer)        | akan          | harapan   | Valid      |
|     | Simpan.      |                 | menyimpan     |           |            |

|  | data ke dalam |  |
|--|---------------|--|
|  | database      |  |

8. Pengujian Terhadap *Form* Laporan Status Komplain

# Tabel III.12

# Hasil Pengujian Black Box Testing Form Laporan Status Komplain

| No. | Skenario       | Test Case                | Hasil yang       | Hasil     | Kesimpulan |
|-----|----------------|--------------------------|------------------|-----------|------------|
|     | Pengujian      |                          | diharapkan       | Pengujian |            |
| 1.  | Jika inputan   | Tanggal:                 | Sistem akan      |           |            |
|     | tidak dipilih, | (kosong)                 | menolak akses    |           |            |
|     | lalu klik      | Status                   | dan akan         |           |            |
|     | tombol PDF     | Komplai <mark>n</mark> : | menampilkan      | Sesuai    | Valid      |
|     | atau XLS       | (kosong)                 | "Tentukan        | harapan   |            |
|     |                | 2.0                      | Tanggal Awal     |           |            |
|     |                | OR                       | Cetak!",         |           |            |
|     |                | IINIVE                   | "Tentukan        |           |            |
|     |                | UNIVE                    | Tanggal Akhir    |           |            |
|     |                |                          | Cetak!", "Anda   |           |            |
|     |                |                          | Harus Memilih    |           |            |
|     |                |                          | Status           |           |            |
|     |                |                          | Komplain!"       |           |            |
| 2.  | Jika semua     | Tanggal:                 | Sistem akan      |           |            |
|     | diisi, lalu    | (Diisi)                  | menerima, data   | Sesuai    |            |
|     | klik tombol    | Status                   | akan ditampilkan | harapan   | Valid      |
|     | PDF atau       | Komplain:                | dalam bentuk     |           |            |
|     | XLS.           | (tutup)                  | pdf atau xls     |           |            |

## 9. Pengujian Terhadap *Form* Laporan Jumlah Status Komplain

# Tabel III.13

# Hasil Pengujian Black Box Testing Form Laporan Jumlah Status Komplain

| No. | Skenario       | Test Case | Hasil yang       | Hasil     | Kesimpulan |
|-----|----------------|-----------|------------------|-----------|------------|
|     | Pengujian      |           | diharapkan       | Pengujian |            |
| 1.  | Jika inputan   | Tanggal:  | Sistem akan      |           |            |
|     | tidak dipilih, | (kosong)  | menolak akses    |           |            |
|     | lalu klik      |           | dan akan         |           |            |
|     | tombol PDF     |           | menampilkan      | Sesuai    | Valid      |
|     | atau XLS       |           | "Tentukan        | harapan   |            |
|     |                | A S       | Tanggal Awal     |           |            |
|     |                | S.        | Cetak!",         |           |            |
|     |                |           | "Tentukan        |           |            |
|     |                |           | Tanggal Akhir    |           |            |
|     |                | 24        | Cetak!"          |           |            |
| 2.  | Jika semua     | Tanggal:  | Sistem akan      |           |            |
|     | diisi, lalu    | (Diisi)   | menerima, data   | Sesuai    |            |
|     | klik tombol    |           | akan ditampilkan | harapan   | Valid      |
|     | PDF atau       |           | dalam bentuk     |           |            |
|     | XLS.           |           | pdf atau xls     |           |            |

10. Pengujian Terhadap Form Laporan Jumlah Komplain Per Masalah

# Tabel III.14

# Hasil Pengujian Black Box Testing Form Laporan Jumlah Komplain Per

## Masalah

| No. | Skenario       | Test Case | Hasil yang       | Hasil     | Kesimpulan |
|-----|----------------|-----------|------------------|-----------|------------|
|     | Pengujian      |           | diharapkan       | Pengujian |            |
| 1.  | Jika inputan   | Tanggal:  | Sistem akan      |           |            |
|     | tidak dipilih, | (kosong)  | menolak akses    |           |            |
|     | lalu klik      | Kategori  | dan akan         |           |            |
|     | tombol PDF     | Komplain: | menampilkan      | Sesuai    | Valid      |
|     | atau XLS       | (kosong)  | "Tentukan        | harapan   |            |
|     |                |           | Tanggal Awal     |           |            |
|     |                | * B       | Cetak!",         |           |            |
|     |                |           | "Tentukan        |           |            |
|     |                | A OD      | Tanggal Akhir    |           |            |
|     |                |           | Cetak!", "Anda   |           |            |
|     |                | UNIVE     | Harus Memilih    |           |            |
|     |                |           | Kategori         |           |            |
|     |                |           | Komplain!"       |           |            |
| 2.  | Jika semua     | Tanggal:  | Sistem akan      |           |            |
|     | diisi, lalu    | (Diisi)   | menerima, data   | Sesuai    |            |
|     | klik tombol    | Kategori  | akan ditampilkan | harapan   | Valid      |
|     | PDF atau       | Komplain: | dalam bentuk     |           |            |
|     | XLS.           | (Printer) | pdf atau xls     |           |            |

11. Pengujian Terhadap *Form* Laporan Jumlah Komplain Per Toko

# Tabel III.15

# Hasil Pengujian Black Box Testing Form Laporan Jumlah Komplain Per

### Toko

| No. | Skenario       | Test Case     | Hasil yang       | Hasil     | Kesimpulan |
|-----|----------------|---------------|------------------|-----------|------------|
|     | Pengujian      |               | diharapkan       | Pengujian |            |
| 1.  | Jika inputan   | Tanggal:      | Sistem akan      |           |            |
|     | tidak dipilih, | (kosong)      | menolak akses    |           |            |
|     | lalu klik      | Kategori      | dan akan         |           |            |
|     | tombol PDF     | Komplain:     | menampilkan      | Sesuai    | Valid      |
|     | atau XLS       | (kosong)      | "Tentukan        | harapan   |            |
|     |                | Toko          | Tanggal Awal     |           |            |
|     |                | Asal:(kosong) | Cetak!",         |           |            |
|     |                |               | "Tentukan        |           |            |
|     |                | A OP          | Tanggal Akhir    |           |            |
|     |                | 1             | Cetak!", "Anda   |           |            |
|     |                | UNIVE         | Harus Memilih    |           |            |
|     |                |               | Status           |           |            |
|     |                |               | Komplain!",      |           |            |
|     |                |               | "Anda Harus      |           |            |
|     |                |               | Memilih Toko     |           |            |
|     |                |               | Komplain"        |           |            |
| 2.  | Jika semua     | Tanggal:      | Sistem akan      |           |            |
|     | diisi, lalu    | (Diisi)       | menerima, data   | Sesuai    |            |
|     | klik tombol    | Kategori      | akan ditampilkan | harapan   | Valid      |
|     | PDF atau       | Komplain:     | dalam bentuk     |           |            |
|     | XLS.           | (Printer)     | pdf atau xls     |           |            |
|     |                | Toko          |                  |           |            |
|     |                | Asal:(T125)   |                  |           |            |

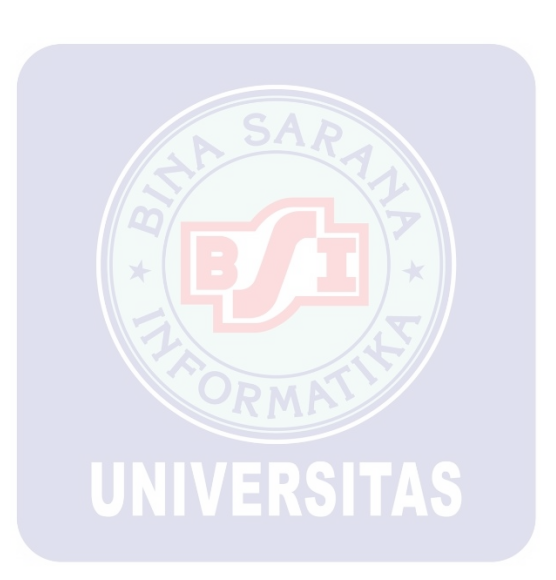